# **Use BILL for Non-Invoiced Payments**

(Example: Second Collections)

Need to make a non-invoiced payment to the Archdiocese of Atlanta? Second Collections are the most common payment to the AOA. For these non-invoiced payments, you will use the **RCAA-Other** vendor and this vendor is in your BILL account.

Other payments you can make using RCAA-Other include:

- Georgia Bulletin
- Vocations
- Echo
- Catholic Mutual Group for special event fees

## **Process Overview**

To submit these payments, you will create a bill in BILL. On the bill, you will add an invoice number. The accounting team at the archdiocese has created invoice numbers for these second collections and for other non-invoiced payments including for Catholic Mutual Group special event coverage fees. It's important to use these invoice numbers to help the accounting team successfully and expediently process the payments. **A guide to these invoice numbers is on Page Five of this document.** 

After completing the bill, RCAA receives an email that alerts them to your second collection payment and identifies your location as the payer. The invoice number you used is listed on this email notification which assists accounting in processing your payment.

## Steps

- 1. Click Vendors in the left navigation bar (under Payables)
- 2. Click RCAA Other

| <ul> <li>nbox</li> <li>Documents</li> </ul>          | A-Z Search by vendor name                      |                                                                   |  |  |  |
|------------------------------------------------------|------------------------------------------------|-------------------------------------------------------------------|--|--|--|
| PAYABLES                                             | ☐ Vendor name ↑                                | Address                                                           |  |  |  |
| <ul> <li>Vendors</li> <li>Approvals New ,</li> </ul> | Amazon Capital<br>Services                     | PO 035184, Seattle, WA 98124-5184 United<br>States                |  |  |  |
| <ul> <li>Bills</li> <li>→ Payments out</li> </ul>    | Eusion Cloud Services                          | 210 Interstate North Parkway, Atlanta, GA<br>30339 United States  |  |  |  |
| RECEIVABLES                                          | GEORGIA POWER                                  | 96 ANNEX, ATLANTA, GA 30396-0001<br>United States                 |  |  |  |
| <sup>2</sup> 점 Customers<br>금 Items                  | Georgia Power-Facility                         | 96 Annex, Atlanta, GA 30396-0001 United<br>States                 |  |  |  |
| <ul><li>☐ Invoices ,</li><li>→ Payments in</li></ul> | <u>RCAA Administrative</u> <u>Services Inc</u> | 2401 Lake Park Drive SE, Smyrna, GA<br>30080 United States        |  |  |  |
| → Reports                                            | Annual Appeal                                  | 2401 Lake Park Drive SE, Smyrna, GA<br>30080 United States        |  |  |  |
| Settings                                             | <u>RCAA Deposit and Loan</u> <u>Fund</u>       | 2401 Lake Park Drive Southeast, Smyrna,<br>GA 30080 United States |  |  |  |
| International payments                               | RCAA – Other                                   | 2401 Lake Park Drive Southeast, Smyrna,<br>GA 30080 United States |  |  |  |

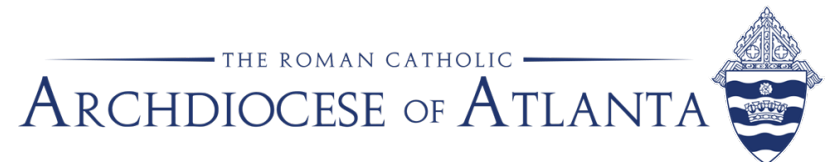

## 3. Click the **Create Bill** button at the bottom right.

| RCAA - Other                                      | Driva Southoact Smurpa GA              | 20090 United States L. arche | thor@archatl.com |                                  | Edit Pay :                       |
|---------------------------------------------------|----------------------------------------|------------------------------|------------------|----------------------------------|----------------------------------|
| ∧ More details                                    | Chive Southeast, Shiyina, dA c         |                              |                  |                                  |                                  |
| Pay-to                                            | Auto-pay                               | Payment network ID           | Account number   | Tax ID                           | 1099 vendor                      |
| RCAA ADMINISTRATIVE<br>SERVICES, INC.             | Off                                    | Search & Enter               | 525              | _                                | No                               |
| Payment term                                      | Email address<br>archother@archatl.com |                              |                  |                                  |                                  |
| Invite To Connect In B     Overview Bills Payment | S Vendor credits Doce                  | uments Notes Conta           | cts Audit trail  |                                  |                                  |
| ∧ Overview                                        |                                        |                              |                  |                                  |                                  |
| USD 0.0                                           | 0                                      | Vendor credits               | S US 11, 03/27   | payment<br>SD<br>324.10<br>72024 | VTD payments<br>USD<br>40,709.42 |
| Recent bills                                      |                                        |                              |                  |                                  | Create Bill                      |

4. Click Continue Without An Invoice to create the bill.

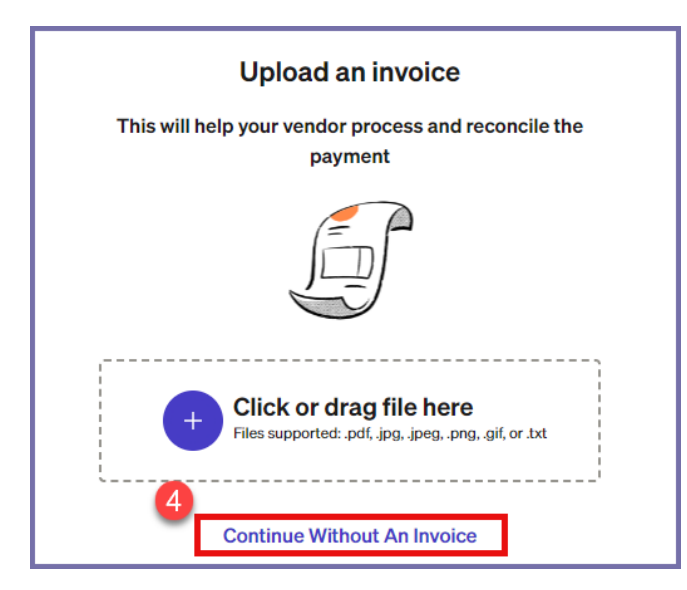

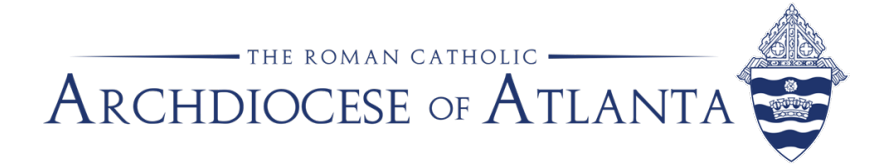

The **Create a Bill form** displays with the form on the right side and an area to upload an invoice on the left side.

- 5. Complete the required fields (those with a red asterisk \*) as shown in the screenshot below.
  - A. Vendor Name This field is auto-populated with RCAA-Other. No need to change the field.
  - B. Invoice Number Reference page 5 to input the invoice number. In this example, the second collection was for the Catholic University collected on September 8, 2024.
    - i. The invoice number is CATHUNIV 0924
  - C. Invoice Date Use the calendar icon to select the date.
  - D. Due Date Use the calendar icon to select the date.
  - E. Bill Frequency Select One Time.
  - F. **Create Bill** Click Create Bill

*Note: the AOA Accountant/Payer can create a Bill. Then, the AOA Admin/Approver can approve the bill.* 

| × Enter a bill    |                                                                                   | Review & Pay Create & New | Create Bill V (?                |  |  |  |
|-------------------|-----------------------------------------------------------------------------------|---------------------------|---------------------------------|--|--|--|
|                   | Vendor name *<br>RCAA - Other                                                     |                           | ^                               |  |  |  |
|                   | RCAA - Other<br>2401 Lake Park Drive , Smyrna , GA 30080<br>archother@archatl.com | )                         | EPay<br>Vendor Balance USD 0.00 |  |  |  |
|                   | Invoice number * B                                                                | PO number                 |                                 |  |  |  |
| Upload an invoice | Payment term Invoice date     09/08/202                                           | GL posting date           | Due date * D<br>09/10/2024 🖻    |  |  |  |
|                   | Amount * Bill descrip                                                             | tion                      | ÷                               |  |  |  |
|                   | Bill frequency * E<br>One Time O Recurring                                        |                           |                                 |  |  |  |
|                   | Account Amount                                                                    | fx Description            |                                 |  |  |  |
|                   | × //                                                                              | 654.00                    |                                 |  |  |  |
|                   | ~                                                                                 | 0.00                      | <i>"</i>                        |  |  |  |

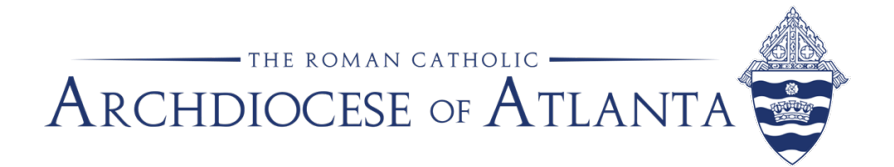

The screen redisplays and you can see the newly created bill at the bottom under Recent bills.

| RCAA - Oth                                                                                        | ner                     |                    |             |              |                | Edit       | Vendor Pay Ve   | ndor i  |
|---------------------------------------------------------------------------------------------------|-------------------------|--------------------|-------------|--------------|----------------|------------|-----------------|---------|
| ePayment   2401 Lake Park Drive Southeast, Smyrna, GA 30080 United States   archother@archatl.com |                         |                    |             |              |                |            |                 |         |
| ∧ More details                                                                                    |                         |                    |             |              |                |            |                 |         |
| Pay-to                                                                                            | Auto-pay                | Payment network ID | A           | count number | Tax ID         |            | 1099 vendor     |         |
| RCAA ADMINISTRATIVE<br>SERVICES, INC.                                                             | Off                     | Search & Enter     | 40          | 02           | _              |            | No              |         |
| Payment term                                                                                      | Email address           |                    |             |              |                |            |                 |         |
| -                                                                                                 | archother@archatl.com   |                    |             |              |                |            |                 |         |
|                                                                                                   |                         |                    |             |              |                |            |                 |         |
| () Invite To Connect In Bl                                                                        |                         |                    |             |              |                |            |                 |         |
|                                                                                                   |                         |                    |             |              |                |            |                 |         |
| Overview Bills Payments                                                                           | s Vendor credits Docum  | ents Notes Con     | tacts Audit | trail        |                |            |                 |         |
|                                                                                                   |                         |                    |             |              |                |            |                 |         |
| ^ Overview                                                                                        |                         |                    |             |              |                |            |                 |         |
| Open balance                                                                                      |                         | Vendor credits     |             |              | Last payment   | -          | YTD payments    |         |
| USD 100                                                                                           | .00   🖂                 | <b>USD 0.00</b>    |             | (~)          | USD 0.00       |            | USD 0.00        | )       |
|                                                                                                   |                         |                    |             | $\smile$     |                |            | 0 bills         |         |
|                                                                                                   |                         |                    | 、           |              |                |            |                 |         |
| Recent bills                                                                                      |                         |                    |             |              |                |            | Crea            | te Bill |
| Invoice no. Chart                                                                                 | of account Invoice date | Due date           | Bill type   | Currency     | Invoice amount | Amount due | Approval status | Status  |
| CATHUNIV 0924 —                                                                                   | 09/12/2024              | 09/24/2024         | Manual      | USD          | 100.00         | 100.00     | Unassigned      | Unpaid  |

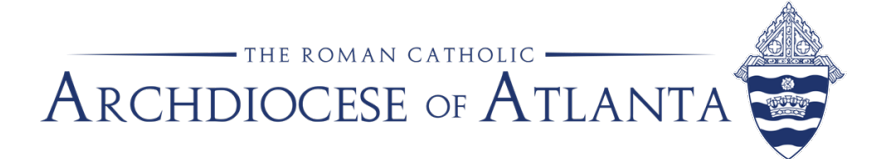

## Invoice Number Guide

For **Second Collections**, please use capital letters for the invoice # as shown and change the **MMYY** to equal the month and year you are sending the payment (e.g., CATHUNIV 0924). If you need to send two separate payments for the same collection in the same month, please add '\_2' to the invoice number (e.g., CATHUNIV 0924\_2).

For **Other Non-Invoiced Payments**, please follow the examples in the left column (e.g. for Catholic Mutual Group special event coverage, please use CMG and the approval number provided in the approval email from CMG).

| PSA Invoice Number                         | Number Account Name            |      |  |  |  |  |
|--------------------------------------------|--------------------------------|------|--|--|--|--|
| Second (2 <sup>nd</sup> ) Collection Codes |                                |      |  |  |  |  |
| ARCHHISPAN MMYY                            | Arch Hisp Ministries           | 2973 |  |  |  |  |
| BLACKINDIAN MMYY                           | Black/Indian Missions          | 2952 |  |  |  |  |
| CRS MMYY                                   | Catholic Relief Services       | 2951 |  |  |  |  |
| HOLYLAND MMYY                              | Holy Land                      | 2963 |  |  |  |  |
| EASTERSEMINAR MMYY                         | Easter Arch Seminarians        | 2961 |  |  |  |  |
| CATHHOMEMISS MMYY                          | Catholic Home Missions         | 2956 |  |  |  |  |
| RICEBOWL MMYY                              | CRS Rice Bowl                  | 2965 |  |  |  |  |
| CATHCOMM MMYY                              | Catholic Communications        | 2955 |  |  |  |  |
| PETERPENCE MMYY                            | Peter's Pence                  | 2971 |  |  |  |  |
| MISSCOOP MMYY                              | Parish Mission Co-Op           | 2966 |  |  |  |  |
| ARCHMILITARY MMYY                          | Arch Military Services         | 2954 |  |  |  |  |
| CATHUNIV MMYY                              | Catholic University            | 2957 |  |  |  |  |
| ARCHSVDP MMYY                              | Arch St Vincent DePaul         | 2974 |  |  |  |  |
| WORLDMISS MMYY                             | Church in Latin America/Europe | 2959 |  |  |  |  |
| FALLSEMINAR MMYY                           | Fall Arch Seminarians          | 2962 |  |  |  |  |
| HUMANDEVELOP MMYY                          | Campaign for Human Dev         | 2953 |  |  |  |  |
| RETFORRELIG MMYY                           | Retirement Fund for Religious  | 2972 |  |  |  |  |
| CATHCHARITY MMYY                           | Catholic Charities             | 2958 |  |  |  |  |
| DISASTER MMYY                              | Disaster Relief                | 2960 |  |  |  |  |
| Other Non-Invoiced Payments                |                                |      |  |  |  |  |
| GA Bulletin – INV #                        | Advertising payments           |      |  |  |  |  |
| VOC INV#                                   | Vocations                      |      |  |  |  |  |
| ECHO UND MMYY                              | Echo Program                   |      |  |  |  |  |
| CMG Event #####                            | Catholic Mutual Group          |      |  |  |  |  |
| (##### = Approval number                   |                                |      |  |  |  |  |
| from Catholic Mutual Group)                |                                |      |  |  |  |  |

#### Questions?

Please contact Sue Stanton, Parish Systems Administrator at 404-920-7642 or sstanton@archatl.com